## HOW TO APPLY

### APPLICATION FEES/ INTIMATION CHARGES (NON REFUNDABLE) PAYMENT OF FEE ONLINE: 20.07.2022 TO 10.08.2022

#### A. Application Registration

- 1. Candidates to go to the <u>https://pmc.gov.in/en/recruitments</u> website, click on the option "**APPLY ONLINE**" which will open a new screen.
- 2. To register application, choose the tab "**Click here for New Registration**" and enter Name, Contact details and Email-id. A Provisional Registration Number and Password will be generated by the system and displayed on the screen. Candidate should note down the Provisional Registration Number and Password. An Email & SMS indicating the Provisional Registration number and Password will also be sent.
- 3. In case the candidate is unable to complete the application form in one go, he / she can save the data already entered by choosing "SAVE AND NEXT" tab. Prior to submission of the online application candidates are advised to use the "SAVE AND NEXT" facility to verify the details in the online application form and modify the same if required. Visually Impaired candidates should fill the application form carefully and verify/ get the details verified to ensure that the same are correct prior to final submission.
- 4. Candidates are advised to carefully fill and verify the details filled in the online application themselves as no change will be possible/ entertained after clicking the COMPLETE REGISTRATION BUTTON.
- 5. The Name of the candidate or his /her Father/ Husband etc. should be spelt correctly in the application as it appears in the Certificates/ Mark sheets/Identity proof. Any change/alteration found may disqualify the candidature.
- 6. Validate your details and Save your application by clicking the 'Validate your details' and 'Save & Next' button.
- 7. Candidates can proceed to upload Photo & Signature as per the specifications given in the Guidelines for Scanning and Upload of Photograph and Signature detailed under point "C".
- 8. Click on the Preview Tab to preview and verify the entire application form before COMPLETE REGISTRATION.
- 9. Modify details, if required, and click on 'COMPLETE REGISTRATION' ONLY after verifying and ensuring that the photograph, signature uploaded and other details filled by you are correct.
- 10. Click on 'Payment' Tab and proceed for payment. Click on 'Submit' button.

## B. PAYMENT OF FEES

### **ONLINE MODE**

- 1. The payment can be made by using Debit Cards (RuPay/Visa/MasterCard/Maestro), Credit Cards, Internet Banking, IMPS, Cash Cards/ Mobile Wallets.
- 2. On successful completion of the transaction, an e-Receipt will be generated.
- 3. Non-generation of 'E-Receipt' indicates PAYMENT FAILURE. On failure of payment, Candidates are advised to login again using their Provisional Registration Number and Password and repeat the process of payment.
- 4. Candidates are required to take a printout of the e-Receipt and online Application Form containing fee details. <u>Please note that if the same cannot be generated, online</u> <u>transaction may not have been successful</u>.

### C. Guidelines for scanning and Upload of Documents

Before applying online a candidate will be required to have a scanned (digital) image of his/her photograph and signature as per the specifications given below.

Photograph Image:  $(4.5 \text{cm} \times 3.5 \text{cm})$ 

- Photograph must be a recent passport style colour picture.
- Make sure that the picture is in colour, taken against a light-coloured, preferably white, background.
- Caps, hats and dark glasses are not acceptable.
- Dimensions 200 x 230 pixels (preferred)
- Size of file should be between 20kb–50 kb
- Ensure that the size of the scanned image is not more than 50kb. If the size of the file is more than 50 kb, then adjust the settings of the scanner such as the DPI resolution, no. of colours etc., during the process of scanning.

### Signature:

- The applicant has to sign on white paper with Black Ink pen.
  - Dimensions 140 x 60 pixels (preferred)
  - Size of file should be between 10kb 20kb.Ensure that the size of the scanned image is not more than 20kb.

Scanning the documents:

- Set the scanner resolution to a minimum of 200 dpi (dots per inch)
- Set Colour to True Colour

Procedure for Uploading the documents

- While filling in the Online Application Form the candidate will be provided with separate links for uploading Photograph and signature.
- o Click on the respective link "Upload Photograph / signature"

Your Online Application will not be registered unless you upload your Photograph and signature as specified.

Note:

- (1) In case the face in the photograph or signature is unclear / smudged the candidate's application may be rejected.
- (2) Candidate should also ensure that photo is uploaded at the place of photo and signature at the place of signature. If photo in place of photo and signature in place of signature is not uploaded properly, candidate will not be allowed to appear for the exam.
- (3) Candidate must ensure that Photo to be uploaded is of required size and the face should be clearly visible.

The application form is integrated with the payment gateway and the payment process can be completed by following the instructions

## D. Examination fees

Please refer to the detailed advertisement on PMC's website <u>http://www.pmc.gov.in</u> for details regarding fees.

# अर्ज भरणे व सादर करणेबाबत आवश्यक सूचना :

- १ उमेदवारांनी अर्ज भरण्यापूर्वी <u>www.pmc.gov.in</u> या संकेतस्थळावर Recruitment TAB वर जाऊन जाहिरात सविस्तर अभ्यासावी व नंतरच आपला अर्ज भरावा.
- २ उमदेवारास अर्ज सादर करताना काही समस्या उद्भवल्यास http://cgrs.ibps.in/ या लिंक वर अथवा 1800 222 366 /

# 1800 103 4566 या हेल्पलाईन वर संपर्क साधावा.

- ३ ऑनलाईन फी भरणेसाठी दि. 10.08.2022 वेळ 23.59 पर्यंत मुदत राहील
- ४ अर्जात हेतूपरस्पर खोटी माहिती देणे किंवा खरी माहिती दडवून ठेवणे किंवा त्यात बदल करणे किंवा पाठविलेल्या दाखल्यांच्या प्रतीतील नोंदीत अनाधिकृतपणे खाडाखोड करणे किंवा खाडाखोड केलेले वा बनावट दाखले सादर करणे, परीक्षा कक्षातील गैरवर्तन, परीक्षेचे वेळी नक्कल (copy) करणे, वशिला लावण्याचा प्रयत्न करणे यासारखे अथवा परीक्षा कक्षाचे बाहेर अथवा परीक्षेनंतरही गैरप्रकार करणाऱ्या उमेदवारांना गुण कमी करणे, विशिष्ट किंवा सर्व परीक्षांना वा निवडींना अनर्ह ठरविणे यापैकी प्रकरणपरत्वे योग्य त्या शिक्षा करणेचा तसेच प्रचलित कायदा व नियमाचे अनुषंगाने योग्य ती कारवाई करणेचे अधिकार मा. महापालिका आयुक्त, पुणे महानगरपालिका यांना राहतील. तसेच विहीत केलेल्या अर्हतेच्या अटी पूर्ण न करणारा अथवा गैरवर्तणूक करणारा उमेदवार कोणत्याही टप्प्यावर निवड होण्यास अपात्र ठरेल. तसेच निवड झाल्या नंतर देखील सेवा समाप्तीस पात्र ठरेल.
- वयाच्या पुराव्यासाठी सक्षम प्राधिकाऱ्याने दिलेला जन्माचा दाखला, शाळा सोडल्याचा दाखला, माध्यमिक (एस.एस.सी)
  परीक्षा उत्तीर्ण प्रमाणपत्र, वय व अधिवासाबाबत शासनाकडील सक्षम प्राधिकाऱ्याने दिलेले प्रमाणपत्र ग्राह्य धरणेत येईल.
- ६ शैक्षणिक अर्हतेसंदर्भात आवश्यक माहिती दिलेल्या क्रमाने नमूद करावी. संबंधित परीक्षेच्या गुणपत्रकावरील दिनांक हा शैक्षणिक अर्हता धारण केल्याचा दिनांक समजणेत येईल व त्या आधारे उमेदवाराची पात्रता ठरविणेत येईल.
- <sup>७</sup> गुणांऐवजी श्रेणीs पध्दत असल्यास गुणपत्रकासोबत श्रेणीची यादी सादर करावी.
- ८ ऑनलाईन पध्दतीने अर्ज सादर करण्याची सर्वसाधारण प्रक्रिया खालीलप्रमाणे आहे.
  - १. प्रोफाईल निर्मिती / प्रोफाईल अद्यावत करणे.
  - २. अर्ज सादरीकरण
  - ३. शुल्क भरणा
- ९ प्रोफाईल निर्मिती / प्रोफाईल अद्यावत करणे.

- १. www.pmc.gov.in संकेतस्थळावर वापरकर्त्याने प्रोफाईल निर्मिती करण्याकरीता नवीन वापरकर्त्याची नोंदणी वर क्लिक केल्यानंतर यंत्रणा लॉग-इन पृष्ठ प्रदर्शित करेल. नवीन खाते (वापरकर्त्याचे नांव Login a Password) निर्माण करण्यासाठी लॉग-इन पृष्ठाव्दारे विचारलेली सर्व माहिती भरुन नोंदणीची प्रक्रिया पूर्ण करावी.
- २. प्रोफाईलव्दारे माहिती भरताना उमेदवाराने स्वत:चाच वैध ई-मेल आयडी, वैध मोबाईल क्रमांक व जन्म दिनांक नोंदविणे आवश्यक आहे.
- ३.उमेदवारांकडे नित्य वापरात असेल असा ई-मेल आयडी व भ्रमणध्वनी क्रमांक असणे आवश्यक आहे. तसेच भरती प्रक्रिये दरम्यान पत्रव्यवहार, प्रवेशपत्र आणि इतर माहिती ऑनलाईन देण्यात येणार असल्याकारणामुळे भरती प्रकियेच्या संपूर्ण कालावधीमध्ये नोंदणीकृत सदर ई-मेल आयडी व भ्रमणध्वनी क्रमांक वैध / कार्यरत राहणे आवश्यक आहे.
- ४. वरीलप्रमाणे प्रोफाईलची निर्मिती झाल्यानंतर वापरकर्त्याने स्वत:च्या Login Id व Password व्दारे प्रवेश करुन प्रोफाईलमध्ये विचारलेली वैयक्तिक माहिती, संपर्क तपशील, इतर माहिती, शैक्षणिक अर्हता, अनुभव इत्यादी संदर्भातील तपशीलाची अचूक नोंद करावी.
- ५. फोटो व स्वाक्षरी अपलोड करणे :-

नोंदणीची प्रक्रिया व प्रोफाईलव्दारे विचारलेली माहिती भरुन झाल्यानंतर उमेदवाराने स्वत:चे छायाचित्र /फोटो (रुंदी ३.५ से.मी.x उंची ४.५ से.मी.) व स्वत:ची स्वाक्षरी स्कॅन करुन <u>खालीलप्रमाणे अपलोड करावी</u>

- १) एका पांढ-या स्वच्छ कागदावर विहित आकाराचा फोटो चिकटवावा. फोटोवर स्वाक्षरी करु नये अथवा फोटो साक्षांकित करु नये. वरील सुचनांनुसार फोटो कागदावर व्यवस्थित चिकटवावा, स्टॅपल अथवा पिनिंग करु नये. फक्त स्कॅनरवर ठेवून थेट स्कॅन करता येईल.
- २) फोटोचा आकार खालीलप्रमाणे असणे गरजेचे आहे. फोटो रुंदी ३.५ से.मी. ◀━━━━►

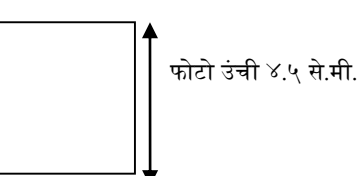

- छायाचित्र अर्जाच्या दिनांकाच्या सहा महिन्याहून आधी काढलेले नसावे आणि ते ऑनलाईन परिक्षेच्या वेळी उमेदवाराच्या रुपाशी जुळणारे असावे.
- ४) विहित आकार/ क्षमतेप्रमाणे **काळ्या शाईच्या (बॉल) पेनने** स्वच्छ कागदावर स्वाक्षरी करावी. उमेदवाराने स्वत: स्वाक्षरी करणे आवश्यक आहे. अन्य कोणत्याही व्यक्तीने स्वाक्षरी केल्यास ती ग्राह्य धरण्यात येणार नाही.
- प) वरीलप्रमाणे विहित आकारातील फक्त फोटो व स्वाक्षरी वेगवेगळी स्कॅन करावी. संपूर्ण पृष्ठ अथवा फोटो व स्वाक्षरी एकत्रित स्कॅन करु नये.
- ६) स्कॅन करुन अपलोड केलेली स्वाक्षरी, प्रवेशपत्र / हजेरीपट व तत्सम कारणासाठी वापरण्यात येईल. परीक्षेच्या वेळी, प्रत्यक्ष कागदपत्रे तपासणीच्या वेळी व अन्य कोणत्याही वेळी अर्ज भरताना केलेली स्वाक्षरी व फोटो न जुळल्यास उमेदवारास अपात्र ठरविण्यात येईल, अथवा अन्य कायदेशीर कारवाई करण्यात येईल.
- A. अर्ज नोंदणी

- 1. उमेदवारांनी <u>www.pmc.gov.in</u> या संकेतस्थळावर जाण्यासाठी <u>https://pmc.gov.in/en/recruitments</u> "APPLY ONLINE" या पर्यायावर क्लिक करा जे एक नवीन स्क्रीन उघडेल
- 2. अर्ज नोंदणी करण्यासाठी, "नवीन नोंदणीसाठी येथे क्लिक करा" टॅब निवडा आणि नाव, संपर्क तपशील आणि ईमेल-आयडी प्रविष्ट करा.प्रणालीद्वारे तात्पुरता नोंदणी क्रमांक आणि पासवर्ड तयार केला जाईल आणि स्क्रीनवर प्रदर्शित केला जाईल.उमेदवाराने तात्पुरती नोंदणी क्रमांक आणि पासवर्ड नोंदवावा. तात्पुरती नोंदणी क्रमांक आणि पासवर्ड दर्शविणारा ईमेल आणि एसएमएस देखील पाठविला जाईल.
- 3. जर उमेदवार एकाच वेळी अर्ज भरू शकत नसेल, तर तो "सेव्ह आणि नेक्स्ट" टॅब निवडून आधीच एंटर केलेला डेटा जतन करू शकतो. ऑनलाइन अर्ज सबमिट करण्यापूर्वी उमेदवारांना ऑनलाइन अर्जातील तपशीलांची पडताळणी करण्यासाठी "सेव्ह आणि नेक्स्ट" सुविधेचा वापर करण्याचा सल्ला देण्यात येत आहे आणि आवश्यक असल्यास त्यात बदल करावा. दृष्टिहीन उमेदवारांनी अर्ज काळजीपूर्वक भरावा आणि अंतिम सबमिशन करण्यापूर्वी ते बरोबर असल्याची खात्री करण्यासाठी तपशीलांची.
- उमेदवारांनी ऑनलाइन अर्जात भरलेले तपशील काळजीपूर्वक भरावेत आणि त्याची पडताळणी करावी, कारण 'पूर्ण नोंदणी' बटणावर क्लिक केल्यानंतर कोणताही बदल शक्य होणार नाही/करणे शक्य होणार नाही.
- 5. उमेदवाराचे नाव किंवा त्याचे/तिचे वडील/पती इ.चे नाव अर्जामध्ये बरोबर लिहिलेले असावे, जसे ते प्रमाणपत्रे/गुणपत्रिका/ओळख पुराव्यामध्ये दिसते. कोणताही बदल/तफावत आढळल्यास उमेदवारी अपात्र ठरू शकते.
- तुमचे तपशील सत्यापित करा आणि 'तुमचे तपशील सत्यापित करा' आणि 'जतन करा आणि पुढील' बटणावर क्लिक करून तुमचा अर्ज जतन करा.
- फोटो आणि स्वाक्षरी स्कॅनिंग आणि अपलोड करण्याच्या मार्गदर्शक तत्त्वांमध्ये दिलेल्या वैशिष्ट्यांनुसार उमेदवाराने फोटो आणि स्वाक्षरी अपलोड करण्याची कार्यवाही करावी.
- 8. नोंदणीपूर्वी संपूर्ण अर्जाचे पूर्वावलोकन आणि पडताळणी करण्यासाठी पूर्वावलोकन टॅबवर क्लिक करा.
- 9. आवश्यक असल्यास तपशील सुधारावा, आणि छायाचित्र, स्वाक्षरी आणि इतर तपशील बरोबर असल्याची पडताळणी आणि खात्री केल्यानंतरच 'नोंदणी पूर्ण' वर क्लिक करा.
- 10.'पेमेंट' टॅबवर क्लिक करा आणि पेमेंटसाठी पुढे जावे व सबमिट बटणावर क्लिक करावे.

# B. :- परीक्षा शुल्क भरणे

ऑनलाइन मोड:

- 1. डेबिट कार्ड (RuPay/Visa/MasterCard/Maestro), क्रेडिट कार्ड, इंटरनेट बँकिंग, IMPS, कॅश कार्ड्स/मोबाइल वॉलेट वापरून पेमेंट केले जाऊ शकते.
- 2. व्यवहार यशस्वीरीत्या पूर्ण झाल्यावर, एक ई-पावती तयार होईल.
- 3. 'ई-पावती' तयार न होणे अयशस्वी फि प्रदान दर्शविते.
- 4. उमेदवारांनी ई-पावती आणि फी तपशील असलेल्या ऑनलाइन अर्जाची प्रिंटआउट घेणे आवश्यक आहे.

# C. स्कॅर्निंग आणि कागदपत्रे अपलोड करण्यासाठी मार्गदर्शक तत्त्वे

ऑनलाइन अर्ज करण्यापूर्वी उमेदवाराने खाली दिलेल्या वैशिष्ट्यांनुसार त्याचा/तिचा फोटो, स्वाक्षरी असणे आवश्यक आहे.

- ❖ छायाचित्र प्रतिमा: (4.5cm × 3.5cm)
  - छायाचित्र अलीकडील पासपोर्ट शैलीचे रंगीत चित्र असणे आवश्यक आहे.
  - हलक्या रंगाच्या, शक्यतो पांढऱ्या , पार्श्वभूमीच्या विरुद्ध घेतलेले असावे.

- टोपी, टोपी आणि गडद चष्मा स्वीकार्य नाहीत.
- परिमाण 200 x 230 पिक्सेल (प्राधान्य )
- फाइलचा आकार 20kb–50 kb दरम्यान असावा
- स्कॅन केलेल्या प्रतिमेचा आकार 50kb पेक्षा जास्त नसावा.

## ✤ स्वाक्षरी:

- अर्जदाराला काळ्या शाईच्या पेनने पांढऱ्या कागदावर सही करावी लागेल.
  - ० परिमाण 140 x 60 पिक्सेल (प्राधान्य)
  - फाइलचा आकार 10kb 20kb दरम्यान असावा. स्कॅन केलेल्या प्रतिमेचा आकार 20kb पेक्षा जास्त नाही याची खात्री करा.
- 🔅 कागदपत्रे स्कॅन करणे:
  - स्कॅनर रिझोल्यूशन किमान 200 dpi वर सेट करा
  - रंग true colour सेट करा
- ✤ कागदपत्रे अपलोड करण्याची प्रक्रिया:-
  - ऑनलाईन अर्ज भरताना उमेदवाराला छायाचित्र, स्वाक्षरी अपलोड करण्यासाठी स्वतंत्र लिंक प्रदान केल्या जातील.
  - संबंधित लिंकवर क्लिक करा "छायाचित्र / स्वाक्षरी अपलोड करा"
- ♦ तुमचा फोटो, स्वाक्षरी, अपलोड केल्याशिवाय तुमचा ऑनलाइन अर्ज नोंदणीकृत होणार नाही.
  - 1. छायाचित्रातील चेहरा र्किवा स्वाक्षरी अस्पष्ट असल्यास उमेदवाराचा अर्ज नाकारला जाऊ शकतो.
  - ऑनलाइन अर्जामध्ये छायाचित्र / स्वाक्षरी अपलोड केल्यानंतर उमेदवारांनी प्रतिमा स्पष्ट आहेत आणि योग्यरित्या अपलोड केल्या आहेत हे तपासावे
  - उमेदवाराने हे सुनिश्चित केले पाहिजे की अपलोड करावयाचा फोटो आवश्यक आकाराचा आहे आणि चेहरा स्पष्टपणे दिसला पाहिजे.

# <u>टीप :-</u>

ऑनलाइन नोंदणी केल्यानंतर उमेदवारांनी त्यांच्या प्रणालीद्वारे तयार केलेल्या ऑनलाइन अर्जाची प्रिंटआउट घ्यावी.

## १० अर्ज सादरीकरण :

- १. सदर अर्ज पुणे महानगरपालिकेच्या http://<u>www.pmc.gov.in</u> संकेतस्थळावर दिनांक: 20.07.2022 रोजी पासून भरणेसाठी उपलब्ध होतील.
- २. कृपया लक्षात घ्या कि उमदेवारांनी परीक्षा शुल्क दिलेल्या पेमेंट गेटवे द्वारे ऑनलाईन पद्धतीने अदा करावी.

# ११ परिक्षा शुल्क :-

- १. खुल्या प्रवर्गाच्या उमेदवारांसाठी रु १०००/-
- २. मागास प्रवर्गाच्या उमेदवारांसाठी रु ८००/-
- ३. फक्त ऑनलाईन पद्धतीनेच शुल्क अदा करण्यात यावे.
- ४. माजी सैनिकांसाठी परीक्षा शुल्क माफ राहील.

- ५. परीक्षा शुल्क भरल्याबाबतची ऑनलाईन चलनाची प्रत ऑनलाईन पध्दतीने केलेल्या अर्जाच्या प्रतीसोबत व कागदपत्रे तपासणीचे वेळी सादर करणे आवश्यक आहे.
- ६. उमदेवारास प्रसिद्ध केलेल्या जाहिरातीमधील एकापेक्षा अधिक पदाकरीत अर्ज करावयाचेअसल्यास अशा प्रत्येक पदासाठी स्वतंत्र अर्ज सादर करून त्यासाठी स्वतंत्र परीक्षा शुल्क भरणे बंधनकारक राहील.